## 服务类项目框架协议采购操作指引

1. 登录政采云平台(https://www.zcygov.cn/)

2. 选择"框架协议"模块

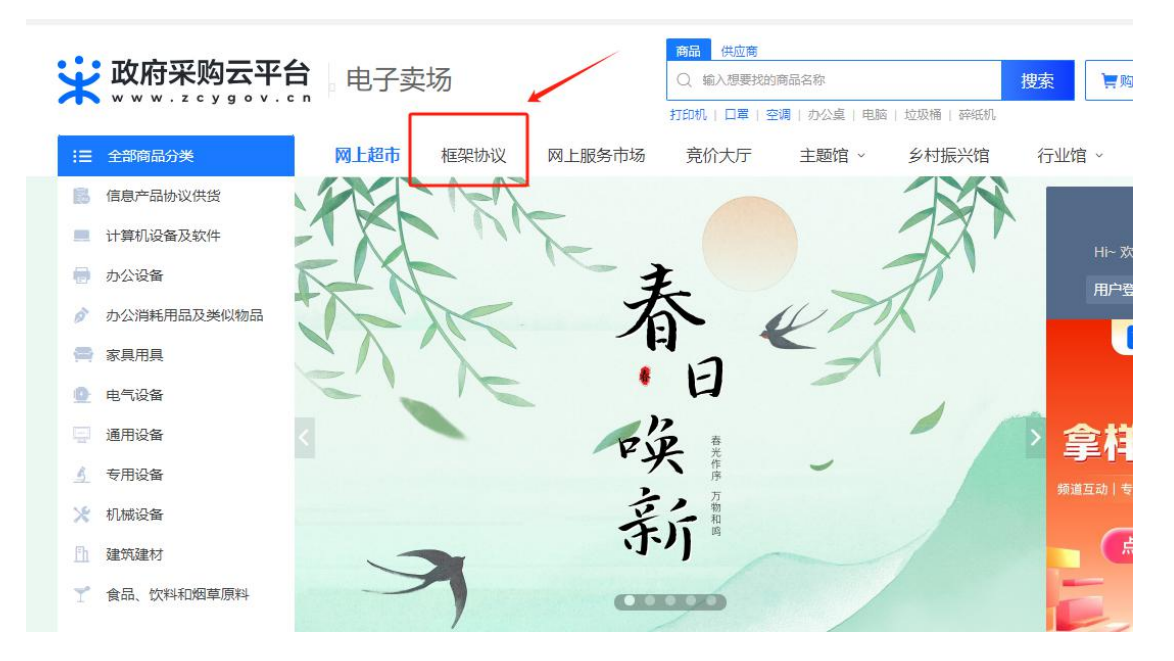

3. 从页面左侧"全部商品分类"中选择对应的类目,以"培训服务"为例

| ₩ 政府采购云    | <b>平台</b> 输入您要搜索的商品         | 捜索 | 上 <sup>6</sup> 购物: |
|------------|-----------------------------|----|--------------------|
| WWW.ZCYGOV | /.CN<br>打印机   电脑   复印纸   空调 |    |                    |
| :Ξ 全部商品分类  | 商品大厅 公告大厅 竟价大厅              |    |                    |
| ● 车辆       |                             |    |                    |
| 🚪 培训服务     | 综合性培训场所 专业性培训场所             |    |                    |
| 🚨 一般会议服务   |                             |    |                    |
| 🖵 网络接入服务   |                             |    |                    |
| 鉴证咨询服务     |                             |    |                    |
| □ 物业管理服务   |                             |    |                    |

点击进入框架协议培训服务页面,可通过调整配送地址和选择区域来 查找入围供应商,也可通过搜索栏精确查找入围供应商

| 😧 政府 अ                        | 采购云平台机                         | 国建立                         |                    | <u>商品</u> 供<br>Q、请输) | 应商<br>                  | 搜索 冒购物车 (               |  |
|-------------------------------|--------------------------------|-----------------------------|--------------------|----------------------|-------------------------|-------------------------|--|
| www.                          | ZCYGOV.CN                      |                             |                    | /                    |                         |                         |  |
| 所有分类 2 培训服                    | (25)                           | 可通过关键词搜索入围供应商               |                    |                      |                         |                         |  |
| 未同日來                          | 增加服务                           |                             |                    |                      |                         |                         |  |
| 商品类目                          | 培训服务                           | 综合性培训场所                     | 专业性培训场所            |                      |                         |                         |  |
| 其他选项                          | 停车位数量 ~                        | 最近一次装修时间 ~                  |                    |                      |                         |                         |  |
|                               | 可通过                            | 过调整配送地址和选择                  | 释区域来查找入图           | 围供应商                 |                         |                         |  |
| 🛃 您可用的采服                      | 购计划: 目前智无可使用的另                 | 6购计划,可使用自有资金!               |                    |                      |                         |                         |  |
| 配送至:浙江省                       | 省 / 金华市 / 婺城区 🛛 🗸              |                             |                    | 全国供应商 ^              | □ 中小企业 □ 节能(节水) □ 环     | 保 通过安全可靠测评 新能           |  |
| 综合销量;                         | 综合 销量 "最新 · 价格 · 羊 最低价 - 羊 最高价 |                             |                    | 全国供应商                | 共 1900+ 个结果             |                         |  |
|                               |                                |                             |                    |                      |                         |                         |  |
|                               |                                |                             |                    | 本市供应商                |                         |                         |  |
|                               |                                |                             |                    | 44位 (五) 75月間         |                         |                         |  |
| 余姚宾馆有限责<br>准五星〉、四星<br>三星级〈准三星 | 责任公司五星级(<br>星级(准四星)、<br>星)     | 舟山布鲁特酒店有限公司元生大<br>酒店综合性培训场所 | 舟山碧海莲心香<br>综合性培训场所 | 有务培训有限公司<br>f        | 象山华翔国际酒店有限公司综合<br>性培训场所 | 杭州白马湖建国饭店有限公司<br>合性培训场所 |  |
|                               |                                |                             |                    |                      |                         |                         |  |

## 根据项目具体情况,选择相应的服务内容和数量后点击下单

| www.zcygov.cn 性采协议                    |                         | шэнн                |     | 192494  |
|---------------------------------------|-------------------------|---------------------|-----|---------|
| 1首理有 98 98 98<br>中型企业 服务 质量 价格        | ~                       |                     |     |         |
| 本店所有商品 V 店铺首页 用户评价 企业介绍               |                         |                     |     |         |
|                                       |                         | 合性培训场所              |     | ♡<br>关注 |
|                                       | 可申请采购目录: C02060000 培训服务 |                     | 共1] | 硕 查看 >  |
| - 201-                                | #### 价格详见服务项            |                     |     |         |
|                                       | 销售情况 买家数量 ⑦ 7 累计销量      | 3 136               |     |         |
|                                       | 服务项 全部分类 客房 教           | 發厅 会议室 其他配          | 套服务 |         |
| A A A A A A A A A A A A A A A A A A A | • [客房]暴观大床房             | ¥ <b>308.00</b> /元/ | - 0 | +       |
|                                       | • [客房]高级标准间             | ¥288.00/元/          | - 0 | +       |
|                                       | [客房]行政大床房               | ¥340.00/元/          | - 0 | +       |
|                                       | •[客房]商务标准间              | ¥308.00/元/          | - 0 | +       |
|                                       | - [客房]商务标准间             | ¥ <b>308.00</b> /元/ | - 0 | +       |